## Login to Maruzen eBook Library

1. Click on "学認アカウントをお持ちの方はこちら" on the center of the page of Maruzen eBook Library (<u>https://elib.maruzen.co.jp/elib/html/Top</u>).

| <b>Book</b><br>Library | Maruzen eBook Libraryは、学術書籍に特化した機関向け電子書籍配信サービスです。 | MARUZEN |
|------------------------|---------------------------------------------------|---------|
|                        |                                                   |         |
|                        | > 機開認証                                            |         |
|                        | 認証12:                                             |         |
|                        | 認証しない(テスト利用)<br>学習アカウントをお持ちの方はこちら                 |         |
|                        | 【認証しない(ゲスト利用)】を選択してください。                          |         |

2. Enter "鳥取大学" in the textbox and click on "選択".

| le GakuNin)                             |
|-----------------------------------------|
| 所属機関の選択                                 |
| サービス'elib.maruzen.co.jp'を利用するために認証が必要です |
| 鳥取大学 選択<br>□ ブラウザ起動中は自動ログイン リセット        |
| ● <u>GakuNin</u> は、学術認証フェデレーションの略です。    |
|                                         |
|                                         |
|                                         |

3. Enter your TU-ID and password and click on "Login."

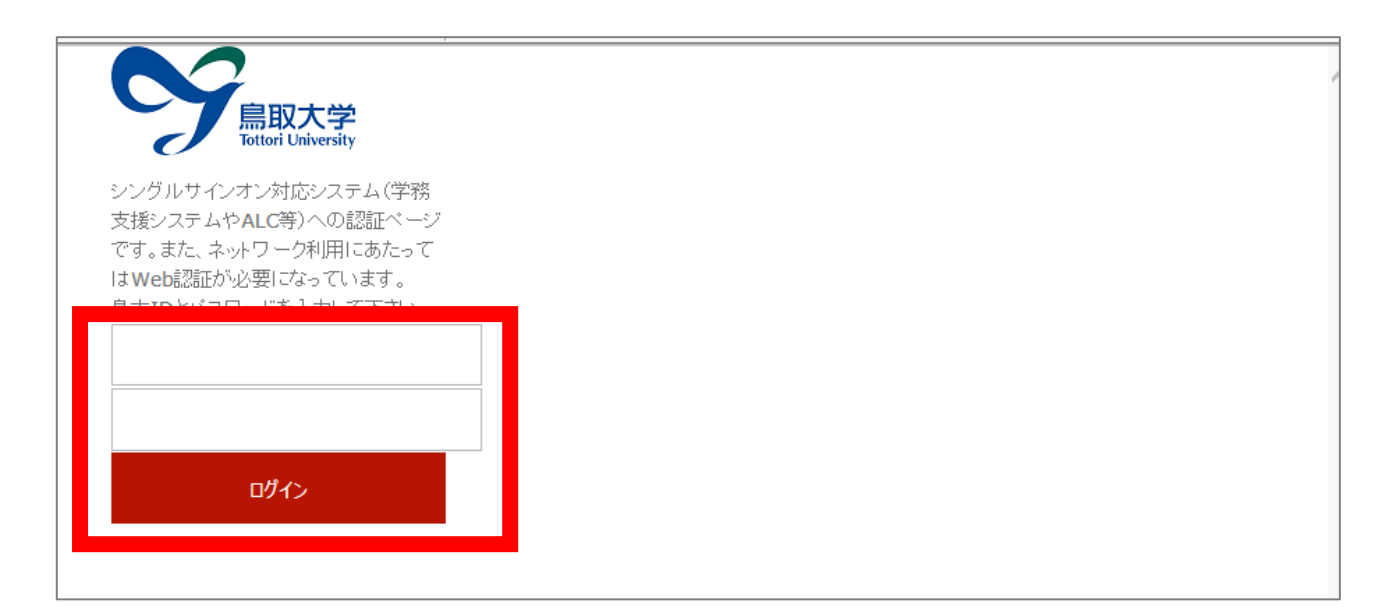

4. If a window is displayed as below, you have successfully logged in to an electronic book. As is the case with your on-campus access, you can browse or download electronic book.

| <b>Book</b><br>Library Maruzen eB   | Book Libraryは、学術書籍に特化した機関向け電子書籍配信サービスです。                                                           |
|-------------------------------------|----------------------------------------------------------------------------------------------------|
| > お知らせ<br>・5月8日(金) システムン<br>同18:00~ | メンテナンスのため、次の日程で一時的につながりにくくなる場合がございます。5/16(土)21:00~翌12:00、5/19(火)7:30~9:00、<br>~21:00               |
| ■■ あなたの閲覧履歴<br>問覧履歴(tablません)。       | <ul> <li>● すべてのタイトルから検索 ( 購読契約しているタイトルから検索 ( ■ <u>購読契約タイトル一覧</u> )</li> <li>書名 </li> </ul>         |
| NEW ALL COST OF CITOR               |                                                                                                    |
|                                     | → \$2:1                                                                                            |
|                                     |                                                                                                    |
|                                     |                                                                                                    |
|                                     | • 電子書籍と電子ジャーナル1(わかる!図書館情報学シリーズ)                                                                    |
|                                     | マス・コミュニケーション研究<86> 「東京オリンピックの80年史」とメディア 3.11以降の現代を逆照射する (マス・コミュニケーション研究 86)                        |
|                                     | <ul> <li>出版文化と江戸の教養(書物學 = Bibliology 4)</li> </ul>                                                 |
|                                     | <ul> <li>         ・  <u>電子出版と電子図書館の最前線を創り出す</u>         -立命館大学文学部湯浅ゼミの挑戦         ・     </li> </ul> |
|                                     |                                                                                                    |
|                                     | <ul> <li>現代用語の基礎知識学習版 2015→2016 —子どもはもちろん大人にも。</li> </ul>                                          |
|                                     | 文化情報資源と図書館経営 一新たな政策論をめざして一                                                                         |
|                                     | <ul> <li>マス・コミュニケーション研究(79)</li> </ul>                                                             |
|                                     | <ul> <li>マス・コミュニケーション研究(80)</li> </ul>                                                             |
|                                     |                                                                                                    |
|                                     | 9 YCCAA                                                                                            |